## Cómo añadir Pocket a Google Chrome

 Para añadir Pocket a Google Chrome tienes que acceder a la tienda del navegador, se llama Chrome Web Store y la encontrarás en el menú de opciones de Google Chrome ubicado en la parte superior izquierda de la pantalla (icono con tres puntos en alineación vertical). Selecciona la opción Más herramientas y enseguida la opción Extensiones.

|                                                    |                                         |                        |        |        | ☆       | :  |
|----------------------------------------------------|-----------------------------------------|------------------------|--------|--------|---------|----|
|                                                    |                                         | Nueva pes <u>t</u> aña |        |        | Ctrl+T  |    |
|                                                    |                                         | <u>N</u> ueva ventana  | 1      |        | Ctrl+N  | I  |
|                                                    | Nueva ventana de incógnito Ctrl+Mayús+N |                        |        |        |         |    |
|                                                    | <u>H</u> istorial                       |                        |        |        | ►       |    |
| hrome                                              | <u>D</u> escargas                       |                        |        | Ctrl+J |         |    |
|                                                    |                                         | <u>F</u> avoritos      |        |        |         |    |
| otras opciones de configura                        | ación en tod                            | Zoom                   | -      | 100% + | 5       | 3  |
|                                                    |                                         | Imprimir               |        |        | Ctrl+P  | )  |
|                                                    |                                         | <u>T</u> ransmitir     |        |        |         |    |
|                                                    |                                         | <u>B</u> uscar         |        |        | Ctrl+F  |    |
| Gu <u>a</u> rdar página como                       | Ctrl+S                                  | Más herramient         |        |        |         |    |
| Agregar al escritorio                              |                                         | Editar                 | Cortar | Copiar | Pega    | ar |
| <u>B</u> orrar datos de navegación Ctrl+Mayús+Supr |                                         | Configuración          |        |        |         |    |
| Extensione                                         |                                         | Avuda                  |        |        |         | •  |
| Administrador de <u>t</u> areas                    | Mayús+Esc                               |                        |        |        |         |    |
| <u>H</u> erramientas del desarrollador             | Ctrl+Mayús+I                            | <u>S</u> alir          |        | Ctrl+M | layús+Q | 1  |

2. Ya que estés en la Chrome Web Store, escribe Pocket en la ventana del buscador y presiona la tecla Enter para iniciar la búsqueda.

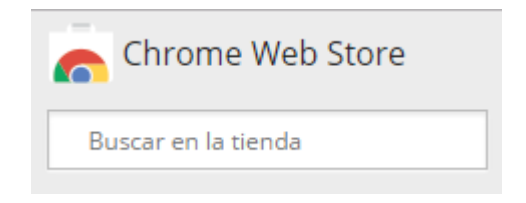

En los resultados de la búsqueda te aparecerá el siguiente resultado.

| Chrome Web Store   |             |                                                                                                    | Acceder 🌞                     |
|--------------------|-------------|----------------------------------------------------------------------------------------------------|-------------------------------|
| Pocket X           | Extensiones |                                                                                                    | Más resultados de Extensiones |
| « Página principal |             | Save to Pocket                                                                                                    | + AGREGAR A CHROME            |
| C Extensiones      | v pocket.   | ofrecido por getpocket.com 📔 🚔 disponible para Android <u>Obtener »</u><br>Extensión de Pocket para Chrome. La mejor manera de guardar artículos, videos y más. | Productividad                 |
| O Temas            |             |                                                                                                    | ★★★★☆ (6141)                  |
| Aplicaciones       |             |                                                                                                    |                               |

 Da clic sobre la opción Pocket para que accedas a información general acerca de esta extensión: podrás revisar la descripción general y las opiniones de los usuarios. Finalmente, da clic en el botón Agregar a Chrome.

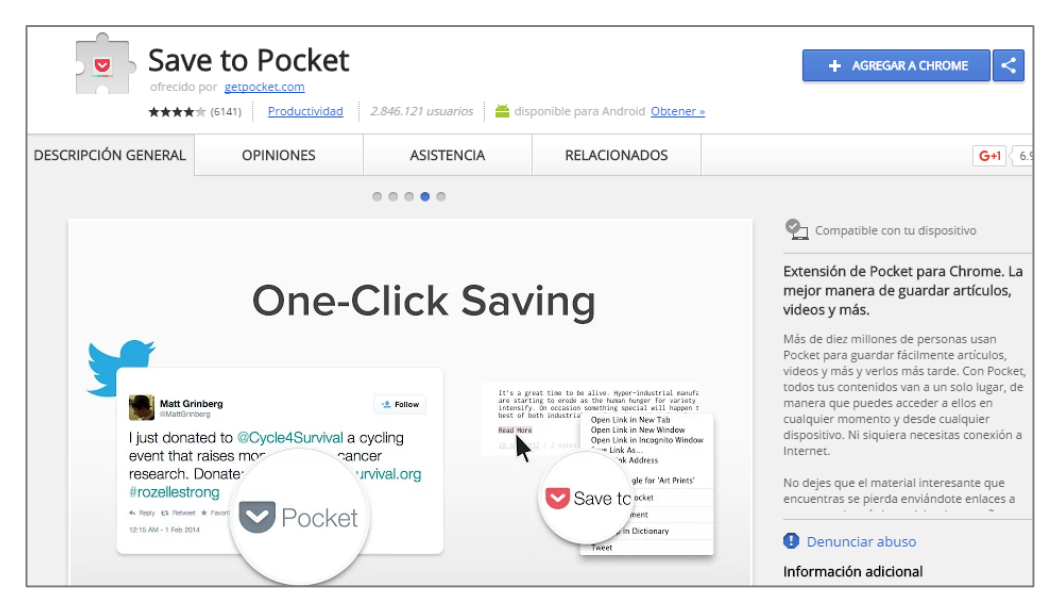

Aparecerá en la pantalla un cuadro de dialogo para confirmar que deseas instalar Pocket.

4. Da clic en Agregar extensión.

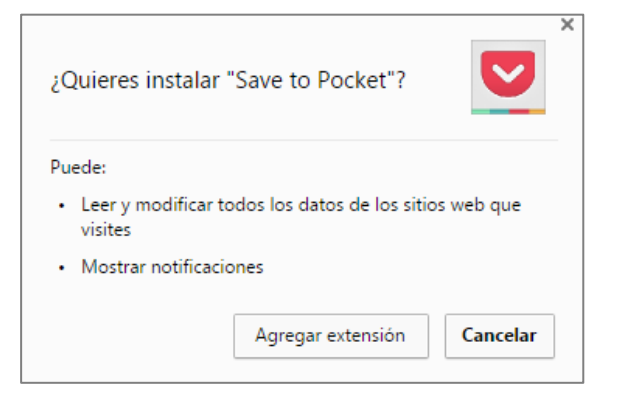

Enseguida comenzará el proceso de instalación.

5. Finalmente, para tener acceso a las funciones que ofrece Pocket, debes registrarte.

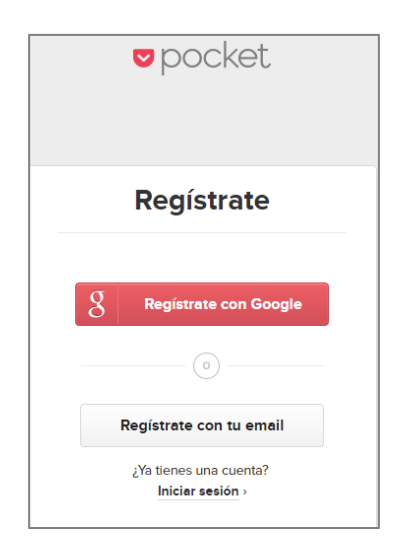

Al final verifica que se haya agregado el botón de Pocket en la barra del navegador Chrome. Debe verse como se muestra en la siguiente imagen.

| 🔺 –      | ٦ | ×   |
|----------|---|-----|
| <u>א</u> |   | 7 : |